## How to Complete AICF: Full Circle & TCU Scholarships

1. Go to: <u>https://collegefund.org/students/scholarships/</u> and Click

APPLY NOW

2. Next, you'll Log In or Create your Account

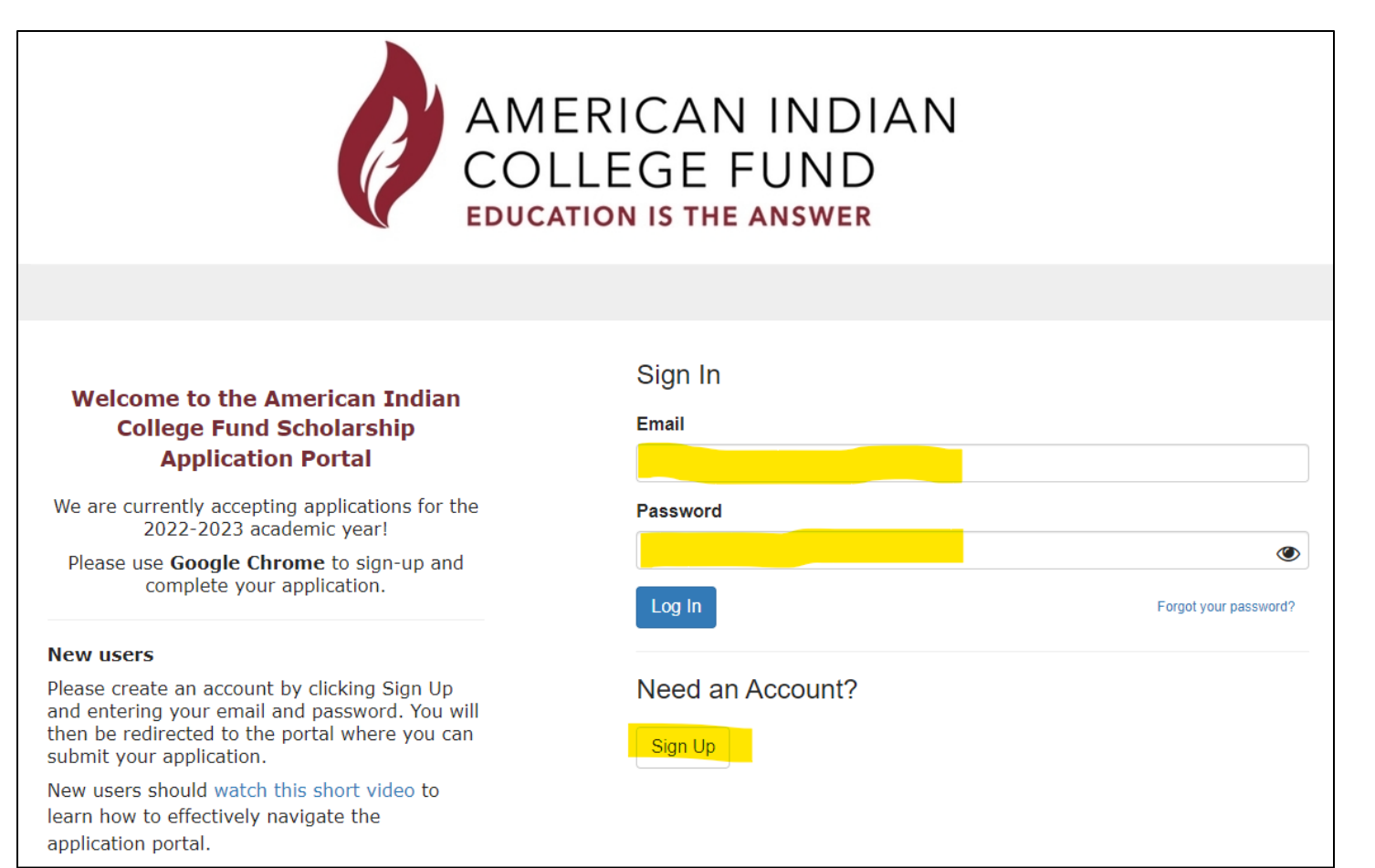

### 3. Complete your profile and click Get Started

| omepage                                                                                                    |                                                                                                    |                                                                                                    |                                                                                                    | Welcome                                                                                                    | è,                                                        |
|----------------------------------------------------------------------------------------------------|----------------------------------------------------------------------------------------------------|----------------------------------------------------------------------------------------------------|----------------------------------------------------------------------------------------------------|----------------------------------------------------------------------------------------------------|-----------------------------------------------------------|
|                                                                                                    | Wel                                                                                                    | come to your Ai                                                                                                    | nerican Indian College I                                                                                                    | Fund Portal!                                                                                                    |                                                           |
| his portal contains d                                                                                                    | ifferent interactive                                                                                                    | areas that will let us ge                                                                                                    | t to know you better, determine yo                                                                                                    | ur eligibility for scholarships, an                                                                                        | d provide you with                                        |
| lease click "+Create                                                                                                    | a Profile to Get                                                                                                    | Started" to begin - you                                                                                                    | can always edit your profile by clic                                                                                                    | king "Edit".                                                                                                    |                                                           |
| Profile                                                                                                    |                                                                                                    |                                                                                                    |                                                                                                    | Complete                                                                                                    | Edit                                                      |
| iter time if you are r                                                                                                    | ot able to complete                                                                                                    | e your application today                                                                                                    | you continue so you can submit the                                                                                                    | strongest application possible.                                                                                            |                                                           |
| /e recommend that                                                                                                    | ou review the follo                                                                                                    | wing resources before                                                                                                    |                                                                                                    |                                                                                                    |                                                           |
| <ul> <li>Application tips</li> <li>Application FAQs<br/>the documents r</li> <li>Chatbot - Click h</li> </ul>                                                      | Click here to learr<br>- Click here to learr<br>- Click here to lear<br>equired to prove tri<br>ere to ask our chat                                                                                                    | a about our application s<br>rn some of the most fre<br>ibal enrollment or Amer<br>tbot any other question:                             | scoring process, how to create stror<br>quently asked questions like who is<br>ican Indian descent.                                                                          | ng answers to our reflection que<br>e eligible, how will you know if y<br>nediate answer.                                  | stions, and more!<br>ou are awarded and                   |
| <ul> <li>Application tips</li> <li>Application FAQs<br/>the documents r</li> <li>Chatbot - Click h</li> <li>de are here to suppossistance with your set</li> </ul> | <ul> <li>vou review the folk</li> <li>Click here to learr</li> <li>Click here to lear</li> <li>Click here to lear</li> <li>equired to prove tr</li> <li>ere to ask our chat</li> <li>rt your success ()</li> <li>pplication.</li> </ul> | n about our application s<br>rn some of the most fre<br>ibal enrollment or Amer<br>tbot any other questions<br>Please give us a call at | scoring process, how to create stror<br>quently asked questions like who is<br>ican Indian descent.<br>5 you may have and recieve an imm<br>1-800-776-3863 from 8 am to 5 pr | ng answers to our reflection que<br>s eligible, how will you know if y<br>nediate answer.<br>m (MST), Monday through Frida | stions, and more!<br>ou are awarded and<br>y, if you need |
| <ul> <li>Application tips</li> <li>Application FAQs<br/>the documents r</li> <li>Chatbot - Click h</li> <li>Ye are here to suppossistance with your set</li> </ul> | vou review the folk<br>Click here to learr<br>- Click here to lear<br>equired to prove tr<br>ere to ask our char<br>rt your success<br>application.                                                                                     | n about our application s<br>rn some of the most fre<br>ibal enrollment or Amer<br>tbot any other questions<br>Please give us a call at | scoring process, how to create stroi<br>quently asked questions like who is<br>ican Indian descent.<br>s you may have and recieve an imn<br>1-800-776-3863 from 8 am to 5 pr | ng answers to our reflection que<br>s eligible, how will you know if y<br>nediate answer.<br>m (MST), Monday through Frida | stions, and more!<br>ou are awarded and<br>y, if you need |

4. Complete Each Step for a completed application:

| AMERIC                                                                                                    | CAN INDIAN<br>GE FUND<br>Is the answer                                          |                              |
|----------------------------------------------------------------------------------------------------|---------------------------------------------------------------------------------|------------------------------|
| mepage >                                                                                                    |                                                                                 | Welcome,                     |
|                                                                                                    |                                                                                 | Order by: Newest to Oldest 🗸 |
| C Apply Now<br>When every step in this page is complete, the "Submit Applicate<br>become green and clickable.<br>Your application is not fully submitted until you click the green "<br>button. Once you click "Submit Application" you will not be<br>submission | ation" button to the right will<br>"Submit Application"<br>be able to edit your |                              |
| Scholarship Application                                                                                                    | Action Required                                                                 | Open                         |
| Education History                                                                                                    | Action Required                                                                 | Open                         |
| Extracurricular Activities                                                                                                    | Action Required                                                                 | Open                         |
| Honors and Distinctions                                                                                                    | Action Required                                                                 | Open                         |
|                                                                                                    |                                                                                 |                              |

5. Click Scholarship Application. Fill out and complete necessary boxes.

# 6. Complete Reflection Questions. Recommended to complete questions in Word Document, then copy and paste into AICF boxes on application

| Reflection Questions                                                                                                  |                                |
|----------------------------------------------------------------------------------------------------|--------------------------------|
| Reflection question: What challenges have you overcome to attend college? *                                           |                                |
|                                                                                                    |                                |
|                                                                                                    |                                |
|                                                                                                    |                                |
|                                                                                                    | 1                              |
|                                                                                                    | Word Count: 0 / 300 (min: 100) |
| 100 words minimum and 300 words maximum                                                                               |                                |
| Reflection question: What are your educational and career goals and how will this scholarship help you achieve them?* |                                |
|                                                                                                    |                                |
|                                                                                                    |                                |
|                                                                                                    |                                |
|                                                                                                    |                                |
| 100 words minimum and 300 words maximum                                                                               | Word Count: 07300 (min: 100)   |
| Reflection question: How will you use your education to impact your Native Nation or Indian Country? *                |                                |
| Reneeden question. Now will you use your education to implace your haute hauter of industries country.                |                                |
|                                                                                                    |                                |
|                                                                                                    |                                |
|                                                                                                    |                                |
|                                                                                                    | Word Count: 0 / 300 (min: 100) |
| 100 words minimum and 300 words maximum                                                                               |                                |
| Are/Were you an active member/volunteer in a Boys and Girls Club of America?*                                         |                                |
| ○ Yes                                                                                                    |                                |
| O No                                                                                                    |                                |
| Are you currently or formerly a member of the Armed Forces of the United States? *                                    |                                |
| (Army, Navy, Air Force, Marine Corps, and Coast Guard)                                                                |                                |
|                                                                                                    |                                |
| Diesee write a heartfelt Thank You Letter to our scholarshin donors *                                                 |                                |
|                                                                                                    |                                |
|                                                                                                    |                                |
|                                                                                                    |                                |
|                                                                                                    |                                |
|                                                                                                    | Word Count: 0 / 300 (min: 100) |

7. Upload Official or Unofficial Transcript. You can find your unofficial transcript here: <u>https://mylco.lco.edu/ics</u> Click Select a File to upload transcript. Finish remaining questions and click Mark Complete

| Transcript Upload *                                                                                                    |
|----------------------------------------------------------------------------------------------------|
| Upload a copy of your most recent transcript showing your cumulative GPA. Copies of unofficial transcripts are acceptable. If you have multiple pages, please scan into one document.                                                                                                    |
| + Select a file                                                                                                    |
| The Free Application for Federal Student Aid (FAFSA)                                                                                                    |
| The FAFSA is a requirement to be considered for Federal and State grants, loans, and work-study. While completing the FAFSA is not necessary to receive a scholarship from the College Fund, we highly encourage all students to submit this application to maximize the funding they can access to pay for their education.                                             |
| Have you submitted the 2022-2023 FAFSA? *                                                                                                    |
| ○ Yes                                                                                                    |
| O No                                                                                                    |
| I certify all the information above is true, along with the following: I authorize my college to release academic performance, financial aid information/awards (including FAFSA information), I also give the College Fund authorization to use photographs and application info for print, electronic fundraising, public education, media publication, and marketing. |
| I agree to the above waiver: *                                                                                                    |
| □ Yes                                                                                                    |
| I acknowledge that I have reviewed my entries and all information is accurate and complete. Once this info is submitted, I cannot make any changes to the application. *                                                                                                    |
|                                                                                                    |
| I authorize American Indian College Fund to collect and when necessary release appropriate information about me for scholarship evaluation and research.                                                                                                    |
| Yes                                                                                                    |
|                                                                                                    |
|                                                                                                    |
| Save Draft Mark Complete Close                                                                                                    |

8. Complete Education History. Click New Item and add your education history including high school and college experience. Mark Complete when done.

| AMERICAN INDIAN<br>COLLEGE FUND<br>EDUCATION IS THE ANSWER                                                                                                    | I                                                                                       |
|----------------------------------------------------------------------------------------------------|-----------------------------------------------------------------------------------------|
| Homepage > Education History                                                                                                    | Welcome,                                                                                |
| Education History -<br>This section is intended to capture your education history.                                                                                                    | Close                                                                                   |
| <ol> <li>Click on "+New Item" and add your high school or GED/High School Equivalency Degree details</li> <li>Click "+New Item" and add a record for all colleges you have ever attended, be sure to include ar not earn a degree from.</li> <li>Click on the "Close" button on the top right-hand side of the screen once you have added all your</li> </ol> | first.<br>ny colleges you may have attended in the past but did<br>r education history. |
| Minimum required: 1 Maximum allowed: 500 Total Completed: 0                                                                                                    | + New Item                                                                              |
| There are no items in this list yet                                                                                                    |                                                                                         |

9. Complete Extracurricular Activates. Extracurricular activities may include involvement in traditional and cultural, school/academic, faith-based, and community-based activities. Mark Complete when done.

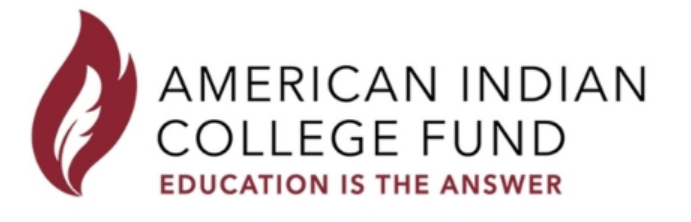

Homepage >

> Extracurricular Activities

Close

Welcome

### Extracurricular Activities -

Extracurricular activities may include involvement in traditional and cultural, school/academic, faith-based and community-based activities.

Extracurricular activities set you apart from other applicants and increase your chances of receiving a scholarship. For these reasons, we encourage you to add a complete history of your extracurricular involvement.

- 1. Click on "+Add New Item" to add an extracurricular activity. You may add as many as you want.
- 2. If you do not have any extracurricular activities, click "+Add New Item" and select "No Activity to Report" on the "Activity Type" dropdown menu.
- 3. Click on the "Close" button on the top right-hand side of the screen once you have added all your extracurricular activities.

Minimum required: 1 Maximum allowed: 500 Total Completed: 0

+ New Item

**10.** Complete Honors and Distinctions. Honors/Distinctions are recognitions of outstanding performance or involvement in an activity or group. These may include recognitions from cultural, academic, faith-based and/or community-based organizations. Mark Complete when done.

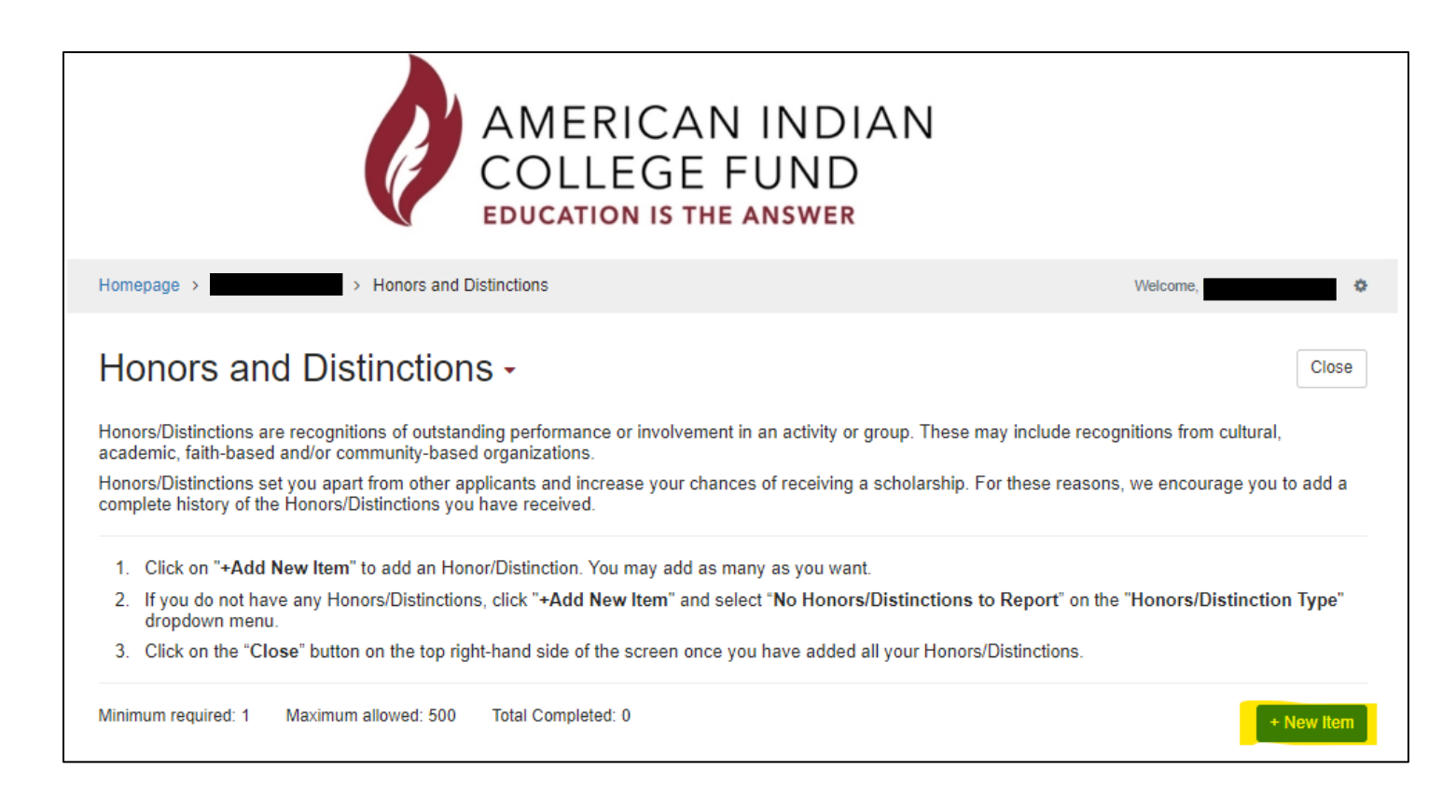

#### 11. \*Optional\*

Upload your resume and complete the remaining questions. Mark Complete when done.

|                                                                                                    | AMERICAN INDI<br>COLLEGE FUND<br>EDUCATION IS THE ANSWER                                                                                                    | AN                                                                                                    |
|----------------------------------------------------------------------------------------------------|----------------------------------------------------------------------------------------------------|----------------------------------------------------------------------------------------------------|
| lomepage >                                                                                                    | > Resume Draft                                                                                                    | Welcome,                                                                                                    |
| Resume -                                                                                                    |                                                                                                    | Save Draft Mark Complete Clos                                                                                                    |
| lick on the "Mark Comple                                                                                                    | te" button on the ten right hand side of the screen ence you unlead                                                                                                    | our resume and answer the internship question. You will the                                                                                                    |
| Click on the "Mark Comple<br>be rerouted to the main me<br>he screen.<br>Your resume is not a request<br>opportunities.                                                                                                    | ete" button on the top right-hand side of the screen once you upload you where you can submit your scholarship application by clicking on upload you where you can submit your scholarship application by clicking on upload you where you where you where you can submit you where you where you wh | Your resume and answer the internship question. You will the<br>the "Submit Application" button on the top right-hand side of<br>will allow us to consider you for career development |
| Click on the "Mark Comple<br>be rerouted to the main me<br>he screen.<br>Your resume is not a requipportunities.<br>Resume Upload                                                                                                    | ete" button on the top right-hand side of the screen once you upload you where you can submit your scholarship application by clicking on uirement to be considered for a scholarship. However, providing i                                                                                                    | Your resume and answer the internship question. You will the<br>the "Submit Application" button on the top right-hand side of<br>will allow us to consider you for career development |
| Click on the <b>"Mark Comple</b><br>be rerouted to the main me<br>he screen.<br>Your resume is not a request<br>poportunities.<br>Resume Upload<br>Select a file<br>Are you interested in interested in inter | ete" button on the top right-hand side of the screen once you upload in where you can submit your scholarship application by clicking on uirement to be considered for a scholarship. However, providing i                                                                                                    | Your resume and answer the internship question. You will the<br>the "Submit Application" button on the top right-hand side of<br>will allow us to consider you for career development |
| Click on the "Mark Comple<br>be rerouted to the main me<br>he screen.<br>Your resume is not a requipportunities.<br>Resume Upload<br>+ Select a file<br>Are you interested in interested<br>O Yes<br>O No                                                                                                    | ete" button on the top right-hand side of the screen once you upload in the work of the screen once you upload in the work of the screen once you upload in the screen once you upload in the screen once you uplo | Your resume and answer the internship question. You will the<br>the "Submit Application" button on the top right-hand side of<br>will allow us to consider you for career development |
| Click on the "Mark Comple<br>be rerouted to the main me<br>he screen.<br>Your resume is not a requipportunities.<br>Resume Upload<br>+ Select a file<br>Are you interested in interested<br>O Yes<br>O No<br>LinkedIn                                                                                                    | ete" button on the top right-hand side of the screen once you upload in the where you can submit your scholarship application by clicking on uirement to be considered for a scholarship. However, providing i                                                                                                    | Your resume and answer the internship question. You will the<br>the "Submit Application" button on the top right-hand side of<br>will allow us to consider you for career development |

12. Once all steps are complete, you'll then be able to Submit Application. Your application is not fully submitted until you click the green "Submit Application" button. Once you click "Submit Application" you will not be able to edit your submission

If you have any questions, please contact the Financial Aid Department. We're available Monday through Friday from 8 am – 4:30 pm for walk-ins, or feel free to email <u>FinancialAid@LCO.edu</u>